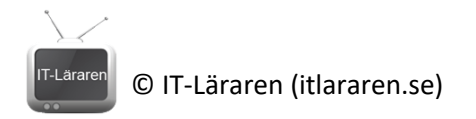

## Laboration Felsökning - Windows

## Avancerade Verktyg

Översiktliga labbinstruktioner för felsökning av Windows Avancerade Verktyg.

**Material:** Man behöver tillgång till en Windows 10/11 dator (eller VM) samt ha lokal administratörsbehörighet till operativsystemet.

## Windows Performance Toolkit

- 1. Logga in på datorn med ett konto som är lokal administratör.
- 2. Starta webbläsaren och sök efter "Windows ADK download". Ladda hem installationsfilen till ADK och starta installationen.
- 3. Välj enbart Windows Perfromance Toolkit av alla verktyg och slutför installationen.
- 4. Tryck på Windows-logotypen, navigera till Windows Kits och starta Windows Performance Recorder.
- 5. Klicka på Mer alternativ.
- Klicka på rullgardinsmenyn Prestandascenario till höger och välj Start (boot). Ställ in Antal iterationer till 1. Observera: I verkligheten krävs minst 3 iterationer för att få tillförlitliga resultat.
- 7. Klicka på Start, följt av Spara och sedan OK för att starta om datorn.
- 8. Vänta på att datorn startar om. Logga in igen och vänta på att spårningen ska slutföras. Datorn startar om igen.
- 9. Tryck på Öppna i WPA när allt är klart. Windows Performance Analyzer öppnas nu.
- 10. Expandera Systemaktivitet och dubbelklicka på Processer.
- 11. I listan med processer, scrolla upp till toppen och titta på vilka processer som startas och i vilken ordning.
- 12. När du undersökt Windows Performance Analyzer och den data som visas, stäng ner programmet.
- 13. Starta Windows Performance Recorder igen
- 14. Klicka på rullgardinsmenyn Prestandascenario till höger och välj Allmänt.
- 15. Expandera Resursanalys och markera CPU-användning, Disk-I/O-aktivitet och Fil-I/O aktivitet.
- 16. Öppna nu Windows Security och klicka på Virus- och hotskydd och välj sedan Snabbsökning nu.
- 17. Gå sedan tillbaka till Windows Performance Recorder och klicka på Start.
- Låt det köra i cirka 30 sekunder, klicka sedan på Spara, följt av Spara. När det är klart, välj Öppna i WPA.
- 19. Expandera Beräkning och högerklicka på CPU-användning (Precise) och välj Lägg till graf i analysvyn.
- 20. Hovra nu över den översta grafen för att se vilken process som tar mest CPU-kraft.
- 21. Expandera sedan Lagring och sedan Diskanvändning, och högerklicka på Aktivitet efter IOtyp, process och klicka på Lägg till graf i ny analysvy.
- 22. Expandera Läs för att se vilka processer som använder mest diskaktivitet.
- 23. När du är klar. Stäng ner programmen.

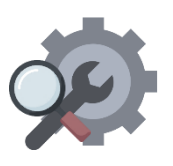

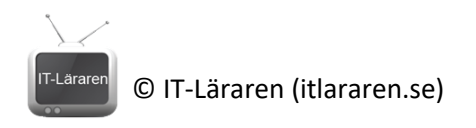

## WinDbg

- Följ instruktionerna här <u>https://learn.microsoft.com/en-us/troubleshoot/windows-</u> <u>client/performance/generate-a-kernel-or-complete-crash-dump</u> för att ändra inställningar vid systemkrascher så att datorn ej startar om direkt (System – Avancerade Systeminställningar – Start och återställning)
- 2. Ladda hem NotMyFault verktyget från SysInternals https://download.sysinternals.com/files/NotMyFault.zip
- 3. Starta NotMyFault och generera en krasch av datorn, Notera blåskärmen
- 4. Starta om datorn
- 5. Installera WinDbg via Microsoft Store appen
- 6. Starta WinDbg och öppna dump-filen som skapats (c:\Windows\Minidump)
- 7. Analysera resultatet

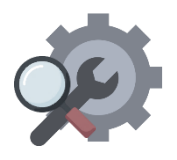